## Инструкция по установке драйвера виртуального СОМ-порта для соединения по USB в Windows 7

Если Вы впервые используете кабель для программирования через USB-порт, Вам необходимо выполнить установку драйвера виртуального СОМ-порта. Возможно, Вам придется повторить эту процедуру после переустановки Windows, случайного удаления части файлов драйвера или установки дополнительных USB-портов.

- Драйвера могут быть упакованы в архив (например, CDM 2.06.00 WHQL Certified.zip), в этом случае их надо распаковать на жесткий диск. Мы не рекомендуем удалять содержимое созданной папки. На компакт-диске ООО «Комсигнал» драйвера уже распакованы и находятся в папке Asudd\kabelUSB\ft232Win7. Последнюю версию драйвера можно скачать на сайте фирмы-изготовителя микросхемы FTDI <u>http://www.ftdichip.com</u> (раздел драйверов VCP).
- 2) Подключите один конец кабеля с разъемом USB типа «А» к включенному компьютеру, на котором закончился процесс загрузки Windows. Другой конец кабеля, с двумя разъемами типа DB-9 никуда подключать не надо. Автоматически должен начаться стандартный процесс установки дополнительного оборудования, который займет некоторое время.

|       | a preserve and a second                                                                                      |   |   |
|-------|----------------------------------------------------------------------------------------------------|---|---|
| 10.00 | Программное обеспечение для устройства не было установлено 🔌 🗴<br>Щелкните здесь для просмотра подробностей. |   |   |
|       |                                                                                                    | 1 | * |

- По окончании процесса автоматической установки на компьютере появится два новых устройства – USB Serial Converter и USB Serial Port. Увидеть их можно в «Диспетчере устройств» (см. п. 4 и 14).
- 4) В случае, если автоматическая установка не началась или закончилась неудачно, необходимо вручную установить драйвера виртуального СОМ-порта (VCP). Для этого необходимо запустить диспетчер устройств. «Пуск/Панель управления/Диспетчер устройств» или «Пуск/Панель управления/Система/Диспетчер устройств» - в зависимости от настроек вида панели управления. Можно нажать клавиши «Win» + «Pause/Break» и в появившемся окне выбрать «Диспетчер устройств».

| Панель управле                                                                                                    | ния  Кистема и безопасность                                                                | <ul> <li>Система</li> </ul>                                                        | <b>- -</b> | Поиск в панели управления | x o |
|----------------------------------------------------------------------------------------------------|--------------------------------------------------------------------------------------------|------------------------------------------------------------------------------------|------------|---------------------------|-----|
| Панель управления -<br>домашняя страница<br>Диспетчер устройств<br>Настройка удаленног<br>доступа<br>Защита системы<br>Дополнительные параметры<br>системы | Просмотр основных се<br>Издание Windows<br>Windows 7 Максимальная<br>© Корпорация Майкросо | зедений о вашем компьютере<br>а<br>фт (Microsoft Corp.), 2009. Все права защищены. |            |                           | 0   |
|                                                                                                    | Оценка:                                                                                    | 4-9 Инаекс производительности Windows                                              |            |                           |     |
|                                                                                                    | Процессор:<br>Установленная память<br>(ОЗУ):                                               | Intel(R) Core(TM)2 Duo CPU Т9400 @ 2.53GHz<br>4,00 ГБ (3,00 ГБ доступно)           | 2.53 GHz   |                           |     |
|                                                                                                    | Тип системы:<br>Перо и сенсорный ввод:                                                     | 32-разрядная операционная система<br>Перо и сенсорный ввод недоступны для этого э  | крана      |                           |     |
|                                                                                                    | Имя компьютера, имя домен                                                                  | а и параметры рабочей группы                                                       |            |                           |     |

- 5) В «Диспетчере устройств» надо найти «COMSIGNAL USB Program Cable» и дважды щелкнуть по строке. Если Вы подключаете USB-кабель, выпущенный до лета 2008 года, он может называться просто «Неизвестное устройство».
  - 🖉 🚽 barapen 🔈 🖳 Видеоадаптеры Дисковые устройства Другие устройства COMSIGNAL USB Program Cable ---- 🕒 Fingerprint Sensor ---- 📠 Неизвестное устройство 📖 🖣 Основное системное устройство 📖 🌆 Основное системное устройство 📖 🦣 Основное системное устройство ---- 📠 Периферийное устройство Bluetooth ---- 📠 Периферийное устройство Bluetooth ---- 📠 Периферийное устройство Bluetooth Звуковые, видео и игровые устройства Клавиатуры Компьютер
- 6) В открывшемся окне свойств нажмите кнопку «Обновить драйвер...»

| Свойства: COMSIGNAL USB Program Cable                                                                                                    | ×         |  |  |  |  |  |
|----------------------------------------------------------------------------------------------------|-----------|--|--|--|--|--|
| Общие Драйвер Сведения                                                                                                    |           |  |  |  |  |  |
| COMSIGNAL USB Program Cable                                                                                                    |           |  |  |  |  |  |
| Тип устройства: Другие устройства                                                                                                    |           |  |  |  |  |  |
| Изготовитель: Нет данных                                                                                                    |           |  |  |  |  |  |
| Размещение: Port_#0001.Hub_#00                                                                                                    | 05        |  |  |  |  |  |
| Состояние устройства<br>Для устройства не установлены драйверы. (Код 28)<br>Для элемента или информационного пакета устройства не<br>выбран драйвер. |           |  |  |  |  |  |
| Чтобы найти драйвер для этого устройства, нажмите кнопку<br>"Обновить драйвер".                                                                      |           |  |  |  |  |  |
| Обновить драйвер                                                                                                    |           |  |  |  |  |  |
|                                                                                                    |           |  |  |  |  |  |
|                                                                                                    | ОК Отмена |  |  |  |  |  |

7) В появившемся окне выбираем «Выполнить поиск драйверов на этом компьютере».

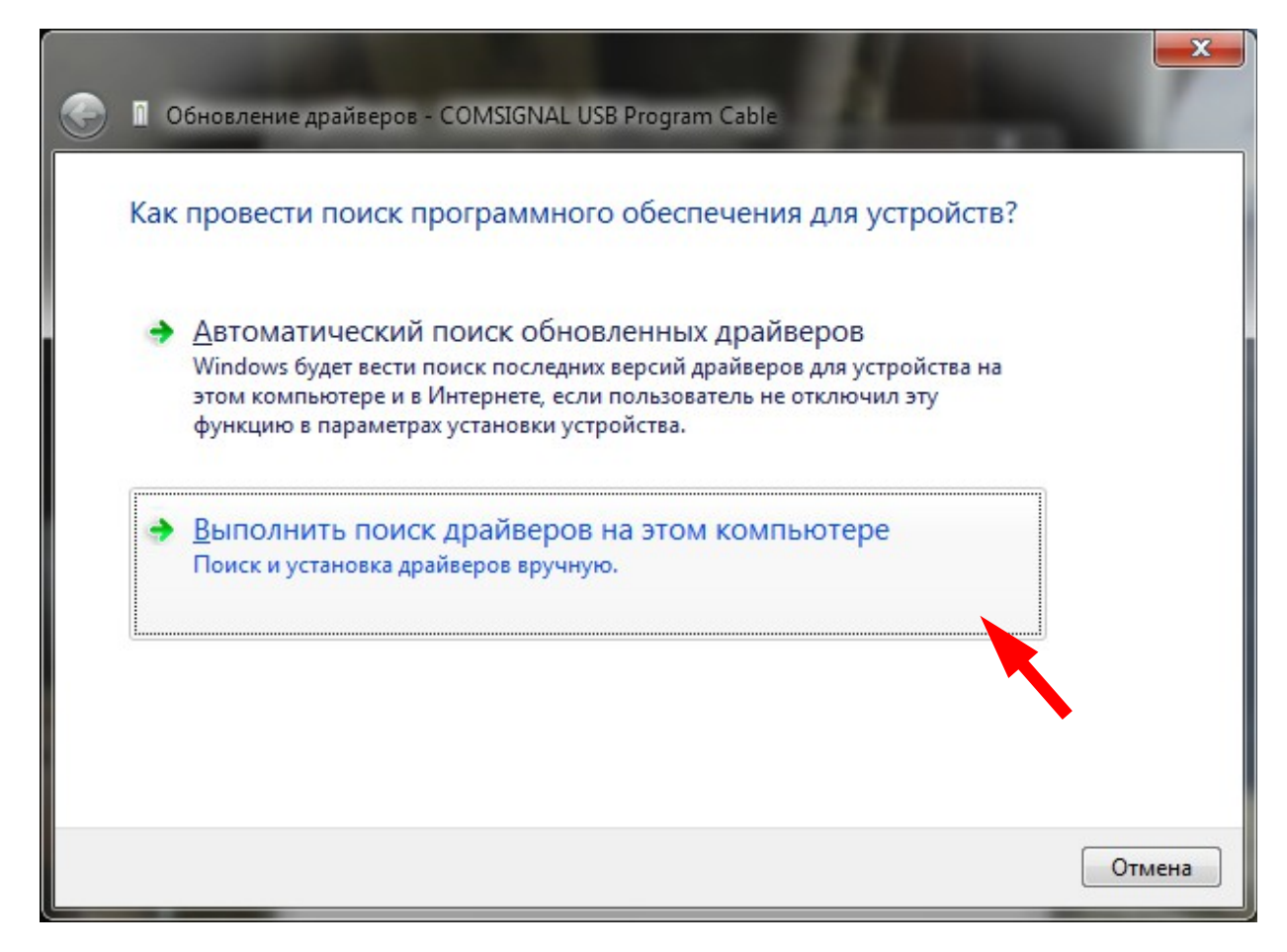

8) Нажмите кнопку «Обзор», выберите путь к папке с распакованными драйверами и нажмите «Далее».

| G I Обновление драйверов - COMSIGNAL USB Pro                                                                                                    | ogram Cable                                                                              |
|----------------------------------------------------------------------------------------------------|------------------------------------------------------------------------------------------|
| Поиск драйверов на этом компьютер                                                                                                    | e                                                                                        |
| Искать драйверы в следующем месте:                                                                                                    |                                                                                          |
| C:\kdu\drivers\CDM 2.06.00 WHQL Certified                                                                                                    | ▼ 06 <u>3</u> op                                                                         |
| <ul> <li>Включая вложенные папки</li> <li>Выбрать драйвер из списка уже у<br/>В этом списке перечисляются все установ.<br/>устройством, а также драйверы для устрой</li> </ul> | установленных драйверов<br>ленные драйверы, совместимые с этим<br>іств той же категории. |
|                                                                                                    | Далее Отмена                                                                             |

9) По окончании установки нажмите «Закрыть».

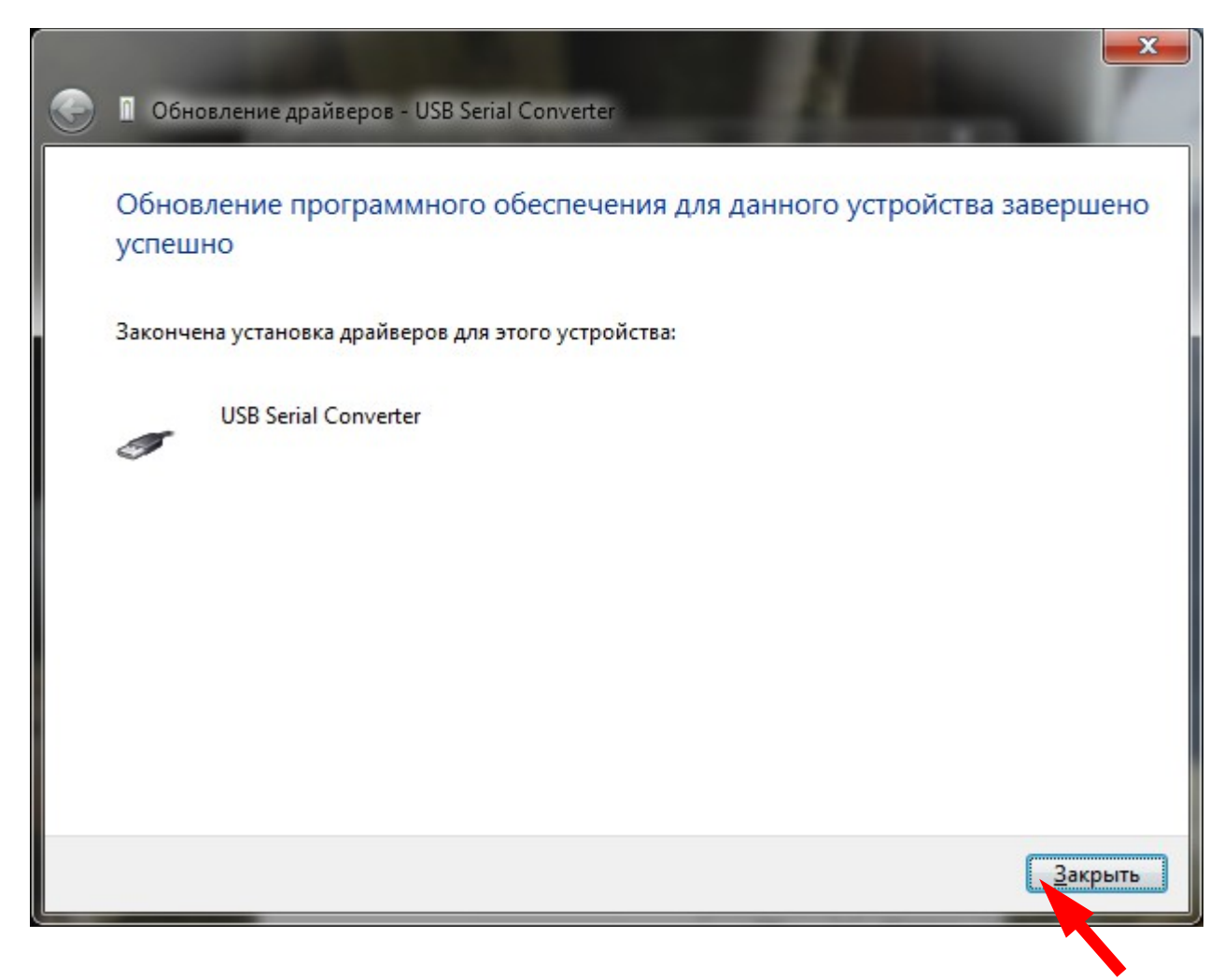

10) По окончании работы мастера установки устройства USB Serial Converter изменится список устройств в окне «Диспетчера устройств». Для нормальной работы также необходимо установить устройство USB Serial Port, поэтому нужно дважды щелкаем на этой строке для открытия окна свойств.

| 🔈 🖳 Видеоадаптеры                                                 |
|-------------------------------------------------------------------|
| Дисковые устройства                                               |
| 🖌 📠 Другие устройства                                             |
| 🛺 Fingerprint Sensor                                              |
| - 🖟 USB Serial Port                                               |
| 🦾 Неизвестное устройство                                          |
| 🌆 Основное систем, ре устройство                                  |
| 🌆 Основное системное устройство                                   |
| 🌆 Основное системное устройство                                   |
| 🌆 Периферийное устройство Bluetooth                               |
| 🌆 Периферийное устройство Bluetooth                               |
| 🦾 🌆 Периферийное устройство Bluetooth                             |
| 🔉 🐗 Звуковые, видео и игровые устройства                          |
| Клавиатуры                                                        |
| 🔈 🚛 Компьютер                                                     |
| 🛛 - 🟺 Контроллеры USB                                             |
| — 🏺 Intel(R) ICH9 Family USB универсальный хост-контроллер 🛛 2934 |
| — 🏺 Intel(R) ICH9 Family USB универсальный хост-контроллер - 293! |
| — 🏺 Intel(R) ICH9 Family USB универсальный хост-контроллер - 293( |
| — 🏺 Intel(R) ICH9 Family USB универсальный хост-контроллер 🛛 2937 |
| — 🏺 Intel(R) ICH9 Family USB универсальный хост-контроллер - 2938 |
| 🏺 Intel(R) ICH9 Family USB универсальный хост-контроллер 🛛 293    |
| 🏺 Intel(R) ICH9 Family USB2 расширенный хост-контроллер - 293/    |
| 🟺 Intel(R) ICH9 Family USB2 расширенный хост-контроллер - 293(    |
| USB Serial Converter                                              |
| 🔚 Корневой USB-концентратор                                       |

11) В окне свойств нажимаем «Обновить драйвер...».

| C | свойства: USB Serial Port                                                                                                    |  |  |  |  |  |  |
|---|----------------------------------------------------------------------------------------------------|--|--|--|--|--|--|
| Γ | Общие Драйвер Сведения                                                                                                    |  |  |  |  |  |  |
|   | USB Serial Port                                                                                                    |  |  |  |  |  |  |
|   | Тип устройства: Другие устройства                                                                                            |  |  |  |  |  |  |
| L | Изготовитель: Нет данных                                                                                                    |  |  |  |  |  |  |
|   | Размещение: USB Serial Converter                                                                                             |  |  |  |  |  |  |
|   | Состояние устройства                                                                                                    |  |  |  |  |  |  |
|   | Для устройства не установлены драйверы. (Код 28)<br>Для элемента или информационного пакета устройства не<br>выбран драйвер. |  |  |  |  |  |  |
|   | Чтобы найти драйвер для этого устройства, нажмите кнопку<br>"Обновить драйвер".                                              |  |  |  |  |  |  |
|   | <u>О</u> бновить драйвер                                                                                                    |  |  |  |  |  |  |
|   |                                                                                                    |  |  |  |  |  |  |
| L | ОК Отмена                                                                                                    |  |  |  |  |  |  |

12) Повторяется уже пройденная выше процедура установки оборудования с использованием мастера нового оборудования. В появившемся окне надо нажать «Выполнить поиск драйверов на этом компьютере».

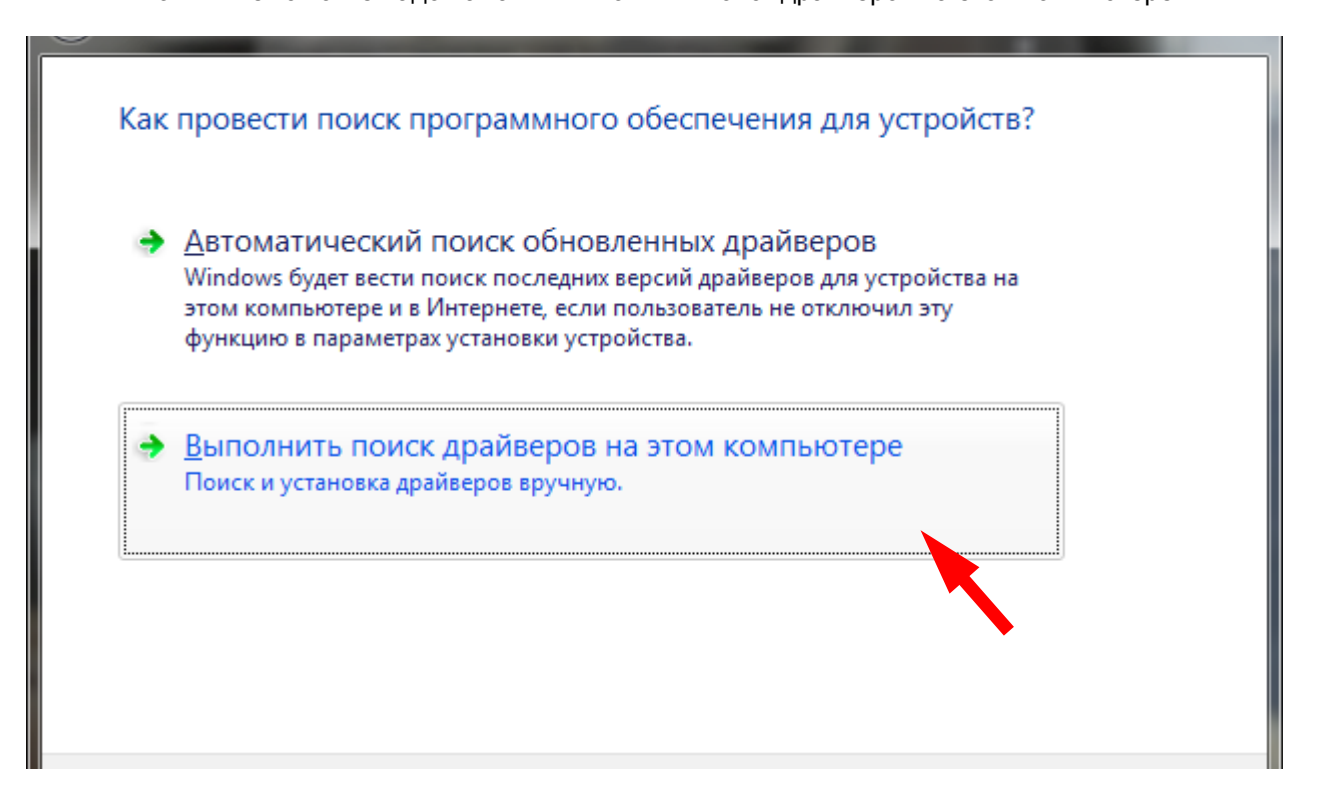

13) Указать путь к распакованным драйверам и нажать «Далее». По окончании установки нажать кнопку «Закрыть».

| Искать драйверы в следующем м                                                | лесте:                                                       |                                                      |                              |
|------------------------------------------------------------------------------|--------------------------------------------------------------|------------------------------------------------------|------------------------------|
| C:\kdu\drivers\CDM 2.06.00 WHQ                                               | L Certified                                                  | •                                                    | Обзор                        |
| Включая вло <u>ж</u> енные папки                                             |                                                              |                                                      |                              |
| Выбрать драйвер из<br>В этом списке перечисляю<br>устройством, а также драйв | СПИСКА УЖЕ УСТ<br>этся все установлени<br>веры для устройств | ановленных д<br>ные драйверы, со<br>той же категории | райверов<br>вместимые с этим |
|                                                                              |                                                              |                                                      |                              |

14) В результате установки в диспетчере устройств должны появиться два новых устройства: USB Serial Converter и USB Serial Port. Установка завершена.

| 🚑 Диспетчер устройств                                            | _ 0 | x |
|------------------------------------------------------------------|-----|---|
| <u>Ф</u> айл <u>Д</u> ействие <u>В</u> ид <u>С</u> правка        |     |   |
| 🗢 🔶 📅 📴 🔽 📅 👰 🔛 🥀 👘                                              |     |   |
| Intel(R) ICH9 Family USB универсальный хост-контроллер - 2937    |     | * |
| Intel(R) ICH9 Family USB универсальный хост-контроллер - 2938    |     |   |
| Intel(R) ICH9 Family USB универсальный хост-контроллер - 2939    |     |   |
| Intel(R) ICH9 Family USB2 расширенный хост-контроллер - 295А     |     |   |
| Intel(K) ICH9 Parily 0362 pacturpenhild X0C1-K0H1p0///iep - 293C |     |   |
| Корневой USB-концентратор                                        |     |   |
| — Борневой USB-концентратор                                      |     |   |
| — 🖥 Корневой USB-концентратор                                    |     |   |
| — 🕛 Корневой USB-концентратор                                    |     |   |
| — 🗍 Корневой USB-концентратор                                    |     |   |
| 🟺 Корневой USB-концентратор                                      |     |   |
| 🟺 Корневой USB-концентратор                                      |     |   |
| 🟺 Корневой USB-концентратор                                      |     |   |
| 🔤 🖣 Составное USB устройство                                     |     |   |
| р. <b>.</b>                                                      |     |   |
| р. — 🌉 Мониторы                                                  |     |   |
| Мыши и иные указывающие устройства                               |     | = |
| а Гупана (СОМ и LPT)                                             |     |   |
| USB Serial Port (COM5)                                           |     |   |
| р Процессоры                                                     |     |   |
| Радиомодули Bluetooth                                            |     |   |
| рини Сетевые адаптеры                                            |     |   |
| риде Системные устроиства                                        |     |   |
|                                                                  |     | - |
|                                                                  |     |   |
|                                                                  |     |   |

15) В связи с различием настроек в разных версиях драйверов рекомендуем проверить свойства **USB Serial Port**. Для этого откройте свойства устройства, вкладка «Параметры порта». Нажмите кнопку «Дополнительно..»

| бщие | Параметры порта Драйвер     | Сведения               |
|------|-----------------------------|------------------------|
|      | С <u>к</u> орость (бит/с):  | 9600 🔻                 |
|      | Биты данных:                | 8                      |
|      | <u>Ч</u> етность:           | Нет 🔹                  |
|      | <u>С</u> топовые биты:      | 1                      |
|      | <u>У</u> правление потоком: | Нет 💌                  |
|      | Дополнительно               | Восстановить умолчания |
|      |                             |                        |
|      |                             |                        |
|      |                             |                        |

16) Откроется окно дополнительных параметров порта. Проверьте, а при необходимости и установите значение времени ожидания 1 мсек.

| Дополнительные параметры СОМ5                                        |                                                                                                    | a for (1985)                                                    | ? <mark>×</mark>          |  |  |
|----------------------------------------------------------------------|----------------------------------------------------------------------------------------------------|-----------------------------------------------------------------|---------------------------|--|--|
| Номер СОМ-порта: СОМ5                                                |                                                                                                    | •                                                               | ОК                        |  |  |
| Размер USB-пакета<br>Чтобы устранить проблемы с произ                | водительностью на н                                                                                  | изких скоростях передачи,                                       | Отмена                    |  |  |
| попробуйте уменьшить значение.<br>Чтобы увеличить производительно    | попробуйте уменьшить значение.<br>Чтобы увеличить производительность, попробуйте увеличить значение. |                                                                 |                           |  |  |
| Буфер приема (Байты):                                                | 4096 🔻                                                                                               |                                                                 |                           |  |  |
| Буфер передачи (Байты):                                              | 4096 🔻                                                                                               |                                                                 |                           |  |  |
| Дополнительные настройки для ВМ                                      | Дополнительные настройки для ВМ серии Дополнительные опции                                           |                                                                 |                           |  |  |
| При возникновении ошибок при при<br>устройства, попробуйте уменьшите | еме данных от<br>значение.                                                                           | Обнаружение устройств Plug-and<br>Изменение таймаута при работе | d-Play 🔽<br>с принтером 🔲 |  |  |
| Время ожидания (мсек):                                               | 1 •                                                                                                  | отменить, если устройство выки<br>оповещение при случаином откл | пючено                    |  |  |
| Таймауты                                                             |                                                                                                    | Установить линию RTS при завер                                  | ршении работы 📃           |  |  |
| Минимальное значение таймаута<br>для чтения (мсек):                  | 0 🔻                                                                                                  | Запретить управление модемом                                    | при старте 📗              |  |  |
| Минимальное значение таймаута<br>для записи (мсек):                  | 0 🔻                                                                                                  |                                                                 |                           |  |  |
|                                                                      |                                                                                                    |                                                                 |                           |  |  |

17) После изменения значения времени ожидания нажмите «ОК», иначе «Отмена».